## **Manter Clientes**

O sistema apresenta uma tabela com a relação de clientes selecionados, de acordo com os argumentos de pesquisa informados na tela Filtrar Cliente.

A relação dos clientes selecionados estará classificada pelo nome do cliente, que, também, tem um "hyperlink" para que você possa selecionar o cliente que deseja alterar.

Caso, para o critério de pesquisa informado, tenham sido selecionadas mais de 10 clientes, o sistema irá montar um mecanismos de paginação no final da página. Clicando sobre o número da página, você poderá navegar para as demais páginas.

Esta tela permite que você escolha a opção de manutenção que deseja fazer:

- Alterar um cliente já existente;
- Excluir um, ou mais, clientes;
- Emitir o relatório dos clientes selecionadas

Para alterar um cliente, clique sobre o "hyperlink" existente no nome do cliente, que o sistema irá apresentar a tela para que você efetue a atualização das informações do cliente que você selecionou (funcionalidade "Atualizar Cliente").

Para efetuar a exclusão de clientes da base de dados, você deve efetuar dois procedimentos:

- Selecionar os clientes que deseja excluir, clicando sobre o campo (ckeck-box) existente na coluna mais à esquerda da tabela; e
- Clicar no botão **Remover** para solicitar ao sistema que efetue a remoção dos clientes selecionados.

Você pode selecionar mais de um cliente para exclusão, ou todos os clientes da tela, clicando sobre o "hyperlink" "Todos", existente no cabeçalho da tabela.

Se clicar mais de uma vez sobre o link, o sistema irá selecionar, e desmarcar a seleção dos clientes sucessivamente.

Para solicitar a geração de um relatório (conforme modelo abaixo), com as informações dos clientes

selecionados, clique sobre o botão com a imagem de uma impressora 🧼, que fica no canto inferior direito da tela. O sistema apresentará uma janela solicitando que você escolha o formato de saída do relatório.

Escolha o formato e clique no botão "Gerar". Para instruções mais detalhadas de como gerar o relatório, clique em Como Gerar Relatório.

| _                     |                       |              | Cadastro -> Cliente -> Manter Cliente |                    |  |  |  |  |  |  |  |  |
|-----------------------|-----------------------|--------------|---------------------------------------|--------------------|--|--|--|--|--|--|--|--|
| (                     | Mante                 | nter Cliente |                                       |                    |  |  |  |  |  |  |  |  |
| Clientes Encontrados: |                       |              |                                       |                    |  |  |  |  |  |  |  |  |
|                       | Todos                 | Código       | Nome                                  | CPF/RG - CNPJ      |  |  |  |  |  |  |  |  |
|                       |                       | 12547247     | ABDIAS IMOVEIS                        |                    |  |  |  |  |  |  |  |  |
|                       |                       | 12822329     | ABDIAS IMOVEIS LTDA                   | 24.093.452/0001-23 |  |  |  |  |  |  |  |  |
|                       | Remover Voltar Filtro |              |                                       |                    |  |  |  |  |  |  |  |  |
|                       |                       |              |                                       | -                  |  |  |  |  |  |  |  |  |
|                       |                       |              |                                       |                    |  |  |  |  |  |  |  |  |
|                       |                       |              |                                       |                    |  |  |  |  |  |  |  |  |
|                       |                       |              |                                       |                    |  |  |  |  |  |  |  |  |
|                       |                       |              |                                       |                    |  |  |  |  |  |  |  |  |
|                       |                       |              |                                       |                    |  |  |  |  |  |  |  |  |
|                       |                       |              |                                       |                    |  |  |  |  |  |  |  |  |
|                       |                       |              |                                       |                    |  |  |  |  |  |  |  |  |
| L                     |                       |              |                                       |                    |  |  |  |  |  |  |  |  |

## MODELO DE RELATÓRIO

|                                                                                                    | Clientes Cadastrados<br>Muntaipla: REOFE                                                                                   |       |                                      |          |                    |                                    |         |                                    |                 |  |
|----------------------------------------------------------------------------------------------------|----------------------------------------------------------------------------------------------------|-------|--------------------------------------|----------|--------------------|------------------------------------|---------|------------------------------------|-----------------|--|
| CPF:                                                                                                   | RG:                                                                                                    | CNPJ: |                                      | Código   |                    | Nome:                              |         | CEP: Ir                            | ndicador        |  |
| Cód.                                                                                                   | Nome                                                                                                    |       |                                      | Cód.     | Nome               |                                    |         | Nome                               |                 |  |
| Nome: ABDIAS MOVES                                                                                     | 3                                                                                                    |       | Código:                              | 1254724  | Teletione 34653555 |                                    | Ramai : | Tipo Televine: REBID ENCIAL Email: |                 |  |
| Endereço: RUACO BIAO RAURA - NURA - DEDE - BOA VIAOBIA RECIFE P ESTI 320 GED Tho Chemic: PARTICULA REB |                                                                                                    |       |                                      |          |                    |                                    |         |                                    |                 |  |
| CPF:                                                                                                   | RG:                                                                                                    | 0a    | la de                                |          | 0 ოვრი             | Estador                            | Dala de | Protissão:                         | SEXO: MASCULINO |  |
| Nome: ABDIAS MOVES                                                                                     | SLTDA                                                                                                    |       | Codigo:                              | 12872329 | Teletione 3+653555 |                                    | Ramai : | Tipo Televine: COMERCIAL Email:    |                 |  |
| Endereço: AVENIDA CO                                                                                   | Endereço: AVENIDA CONSELHEIRO AO UNA - NUM 4320 - LI DIS - BOA VARGEN RECINE PESODODOD Tho Clente : PARTICULAREB COMENCIAL |       |                                      |          |                    |                                    |         |                                    |                 |  |
| C N PJ: 24.083.4520001-23 Rano de                                                                      |                                                                                                    |       | Código Clienie Responsauel Superior: |          |                    | Nome Cliente Responstuel Superior: |         |                                    |                 |  |

From: https://www.gsan.com.br/ - Base de Conhecimento de Gestão Comercial de Saneamento

Permanent link: https://www.gsan.com.br/doku.php?id=manter\_clientes&rev=1395260727

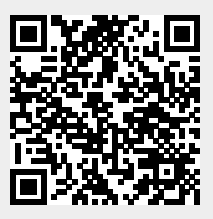

Last update: 31/08/2017 01:11